## Follow these steps in order to screen mirror Windows to Roku TV using Miracast:

1. Open the **Windows Action Center** by either clicking the **Action Center icon** or pressing the **Windows key + A**. If you don't see all the icons, click

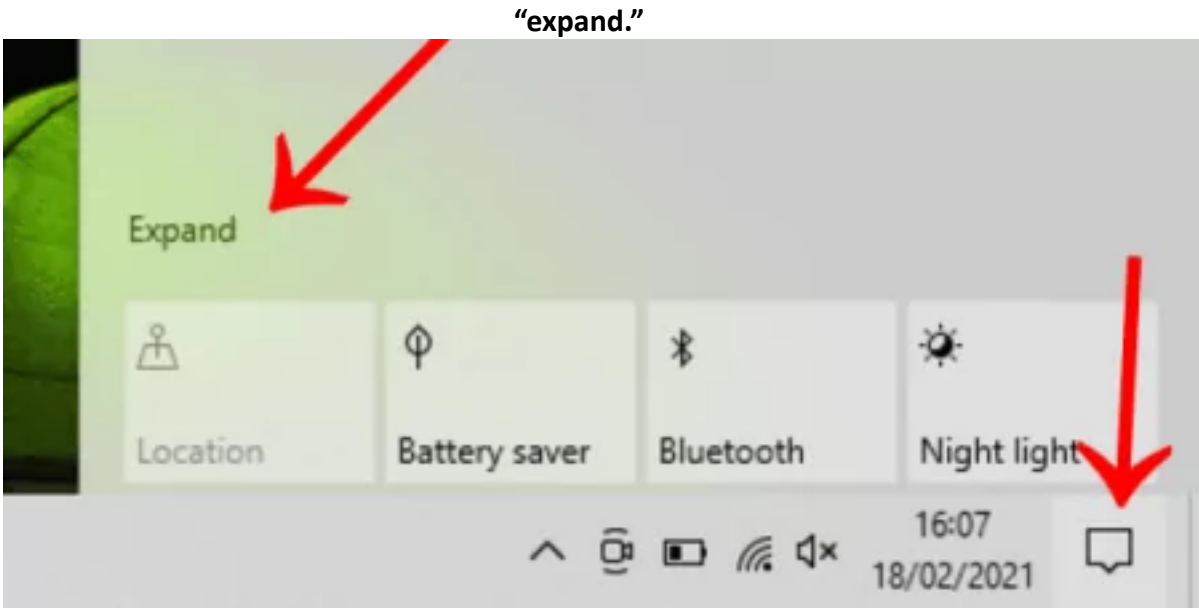

2. Select Connect from the options in front of you

| Ĺ | £              | φ             | *              | *            |
|---|----------------|---------------|----------------|--------------|
| L | ocation        | Battery saver | Bluetooth      | Night light  |
| ( | (1)            | \$>           | ß              |              |
| N | Mobile hotspot | Flight mode   | Nearby sharing | All settings |
| 1 | al .           | <b>₽</b> ₽    | Ð              | 80           |
| N | Network        | Connect       | Project        | VPN          |
| × | D              | \$ L          |                |              |
| F | ocus assist    | Screen snip   |                |              |

3. Select your Roku TV from the drop-down options provided

| CONNECT                                                                 |  |  |
|-------------------------------------------------------------------------|--|--|
| Searching for wireless display and audio devices<br>Where is my device? |  |  |
| O Search                                                                |  |  |
| Display                                                                 |  |  |
| LG] webOS TV UJ635V<br>Display                                          |  |  |
| [TV] Samsung 7 Series (43)<br>Display                                   |  |  |